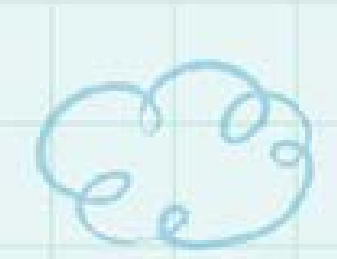

# **Open eBook**

# 電子書產生器

# 簡易使用說明

手冊更新日期:2016.11.4

#### 認識電子書產生器

簡介

【電子書產生器】是專門為【行動書櫃】推出的小工 具。

這是一套可以將您的 PDF 或圖片,快速轉成電子書的 免安裝軟體。

將電子書上傳到 Open eBook 行動書櫃\*,即可成為 線上電子書,支援不同載具(電腦、平板、手機)皆可 線上閱讀、分享。

\*行動書櫃必須為 2.1 以上版本

#### 系統需求

- 作業系統支援 Windows7,8,10
- 電腦需支援 Flash

(安裝檔位於 edutools 資料夾內)

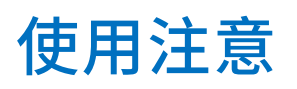

# • 執行「電子書產生器.exe」即可開始使用。

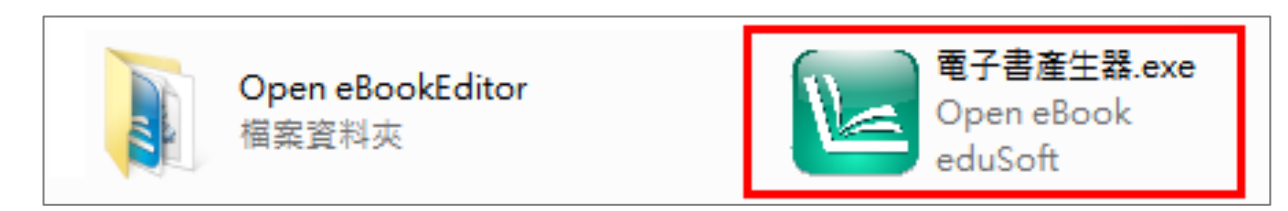

若出現此視窗,請
 按【允許存取】,允
 許程式通過防火
 牆。

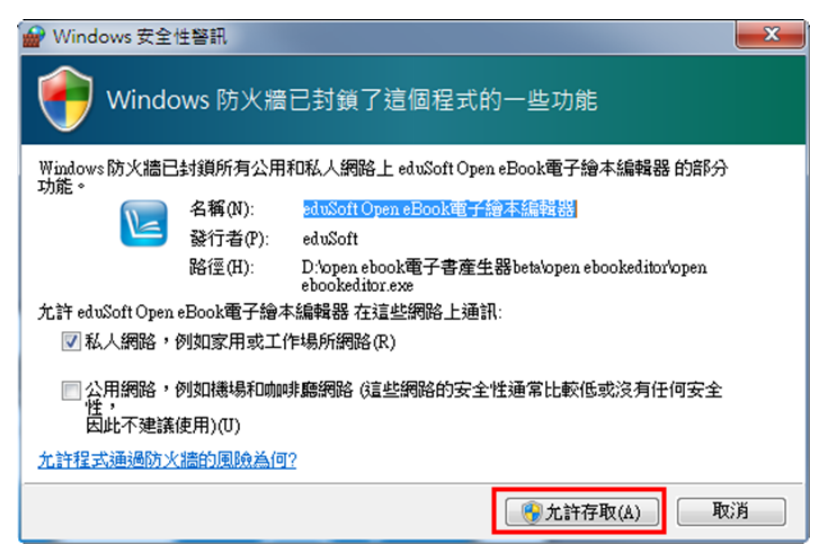

若出現此視窗,按
 【此程式可正確運
 作】,此視窗即不會
 再出現。

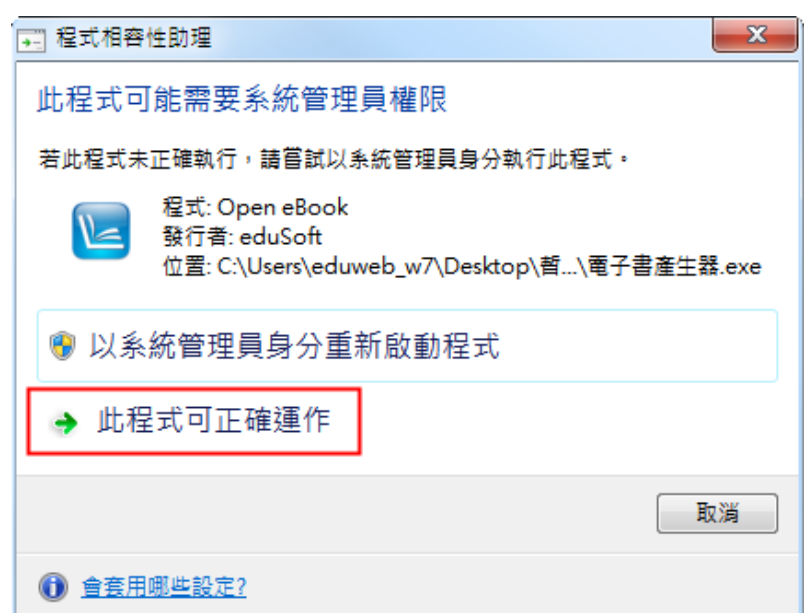

# 電子書產生器介面

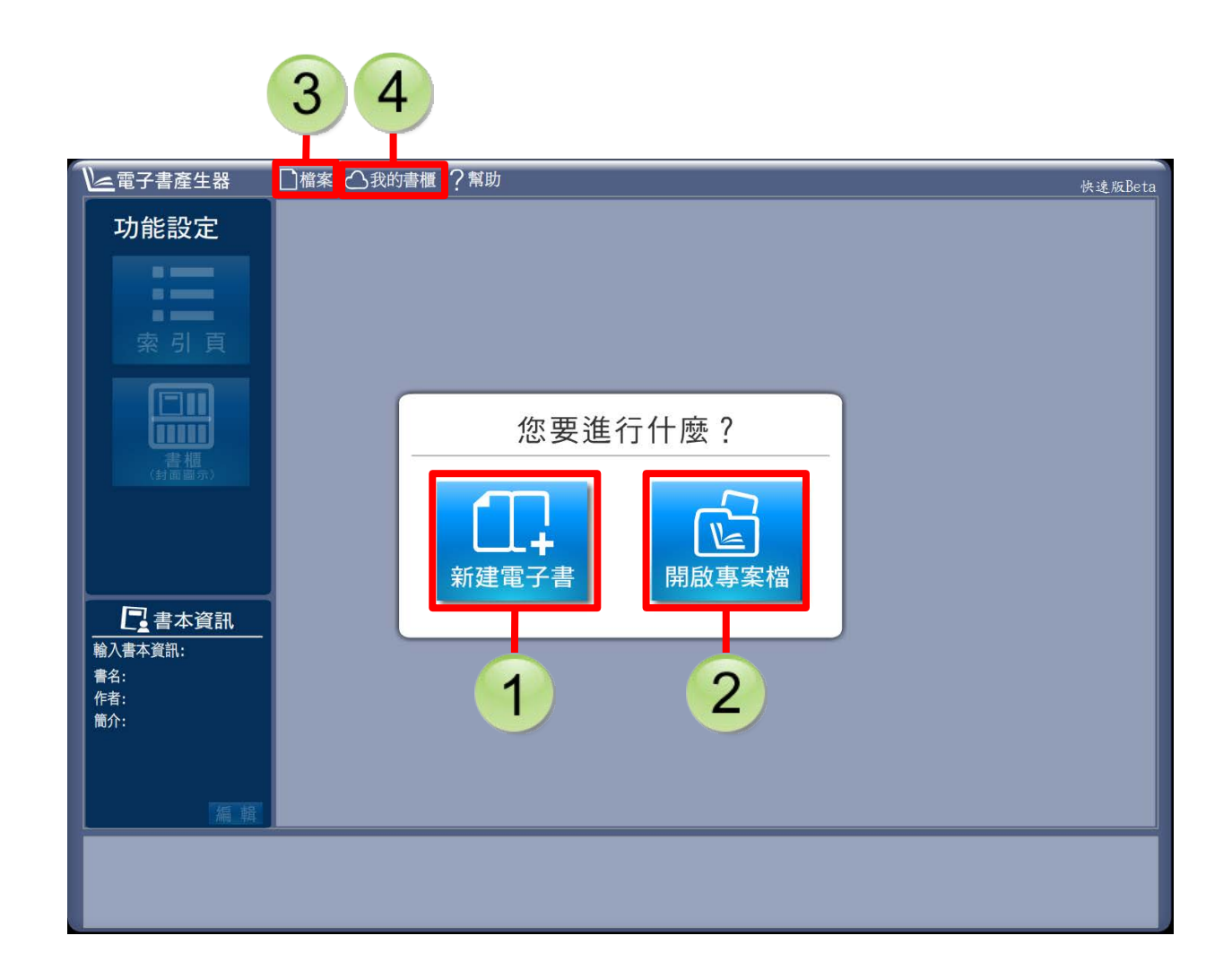

1)新建電子書:建立電子書專案檔(.sbk)。

2 開啟專案檔:開啟電子書專案檔。

3 檔案:建立與儲存專案、匯出電子書(.ebk)。

4 我的書櫃:快速上傳電子書至行動書櫃,並可記錄書櫃網址與登入資料,最多可記錄6個書櫃。

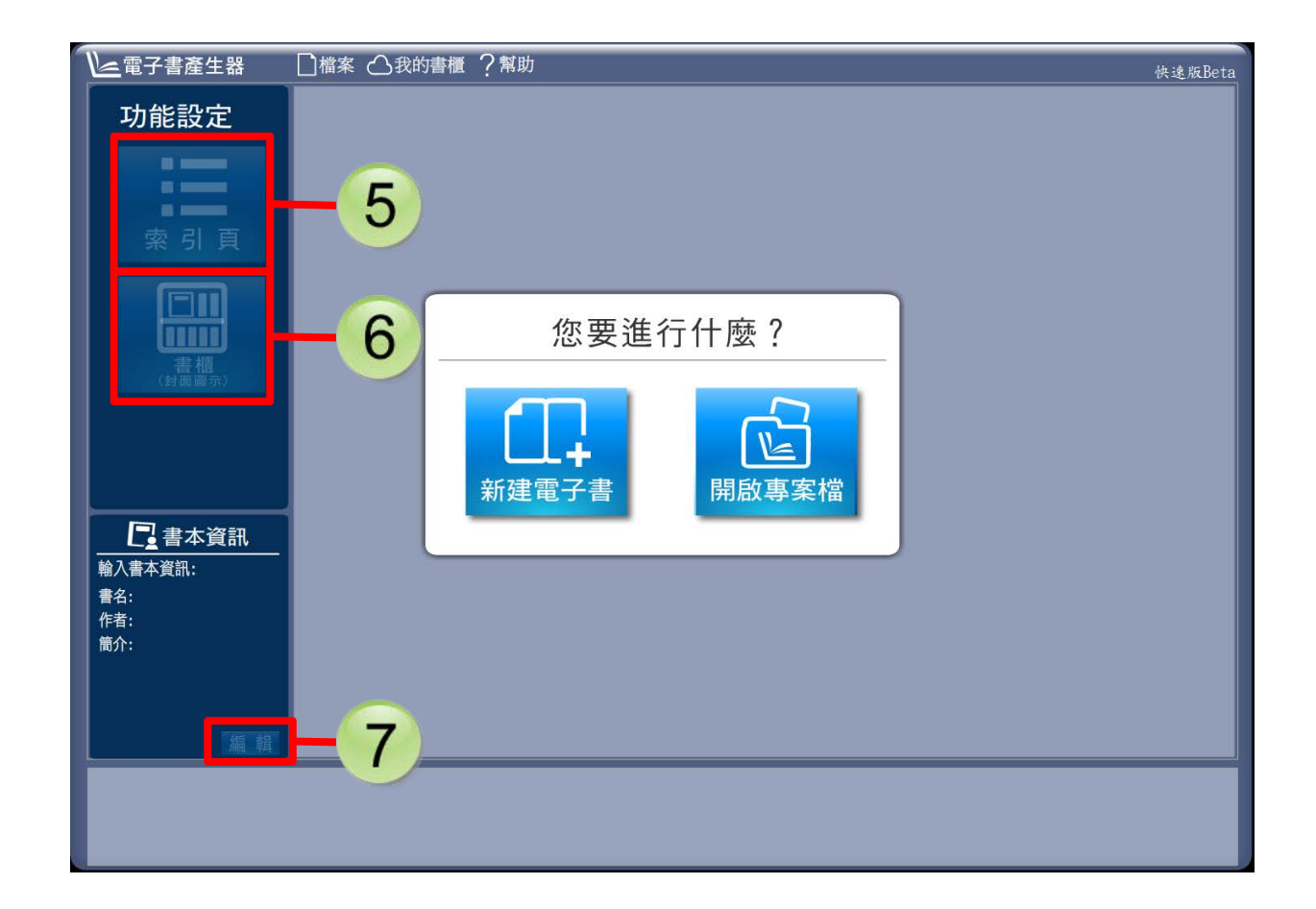

5 索引頁:為電子書建立目錄,閱讀時可快速跳頁。
6 書櫃(封面圖示):修改顯示於行動書櫃的封面,
預設封面為匯入的第一張圖,或者 PDF 的第一頁。
7 編輯書本資訊:修改書名、作者、簡介,用以呈現於行動書櫃。

一、製作電子書

(1) 準備素材

| 素材                       | 說明                             |
|--------------------------|--------------------------------|
| PDF 文檔                   | 請使用沒有加密、單一 PDF 檔案              |
| JPG 圖片                   | 圖片長度與寬度建議為 2000px 以內;          |
|                          | 檔案名稱請用固定寬度的數字,例如「圖片            |
|                          | 000.jpg、圖片 001.jpg、圖片 002.jpg… |
|                          | 圖片 100.jpg」,即可保持頁次正確。          |
| 電子書產生器無頁數限制,但基於電腦效能限制以及便 |                                |

於網路分享的目的,不建議製作數百頁的電子書。

(2) 開啟電子書產生器,按【新建電子書】

選擇版面和翻頁方式、選擇匯入圖片或 PDF。

(以圖片為例,選擇資料夾後,按Ctrl+A可全選圖片)

(3) 修改書本資訊

在「書本資訊」下方按【編輯】,即可修改書名、作者 與簡介,此資訊會顯示於行動書櫃。

#### (4) 儲存檔案 (.sbk)

按【檔案】→【儲存】,預設存檔路徑為電子書產生器 資料夾。

專案儲存為.sbk 檔案,可再次使用電子書產生器修 改。

(5) 匯出電子書 (.ebk)

按【檔案】→【匯出電子書】。

匯出的電子書為.ebk 檔案,不可修改,僅供上傳至行 動書櫃閱讀。

二、設定書櫃

若您已經有自己的行動書櫃,可以在此記錄常用的書櫃網址與帳號密碼,日後可快速上傳書本。

## (1) 按【我的書櫃】

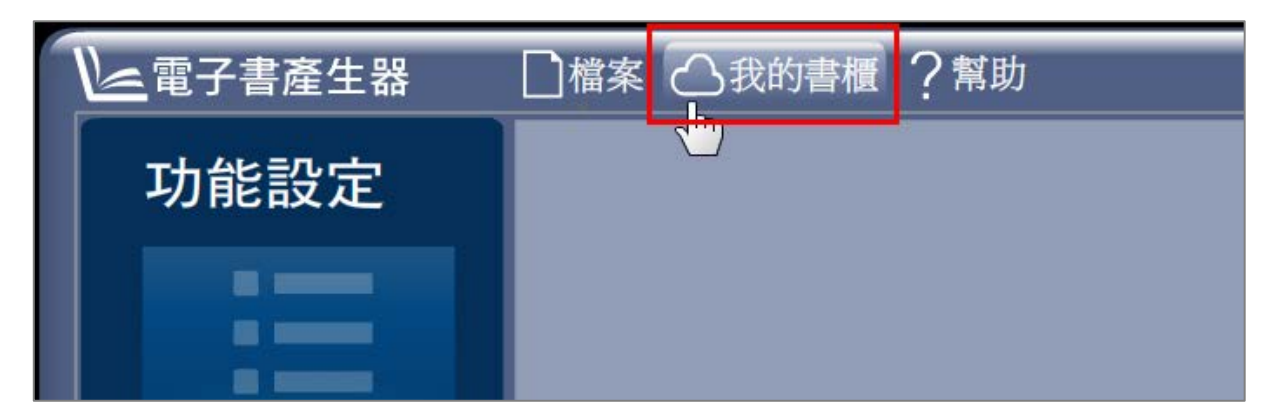

# (2) 按【書櫃設定】

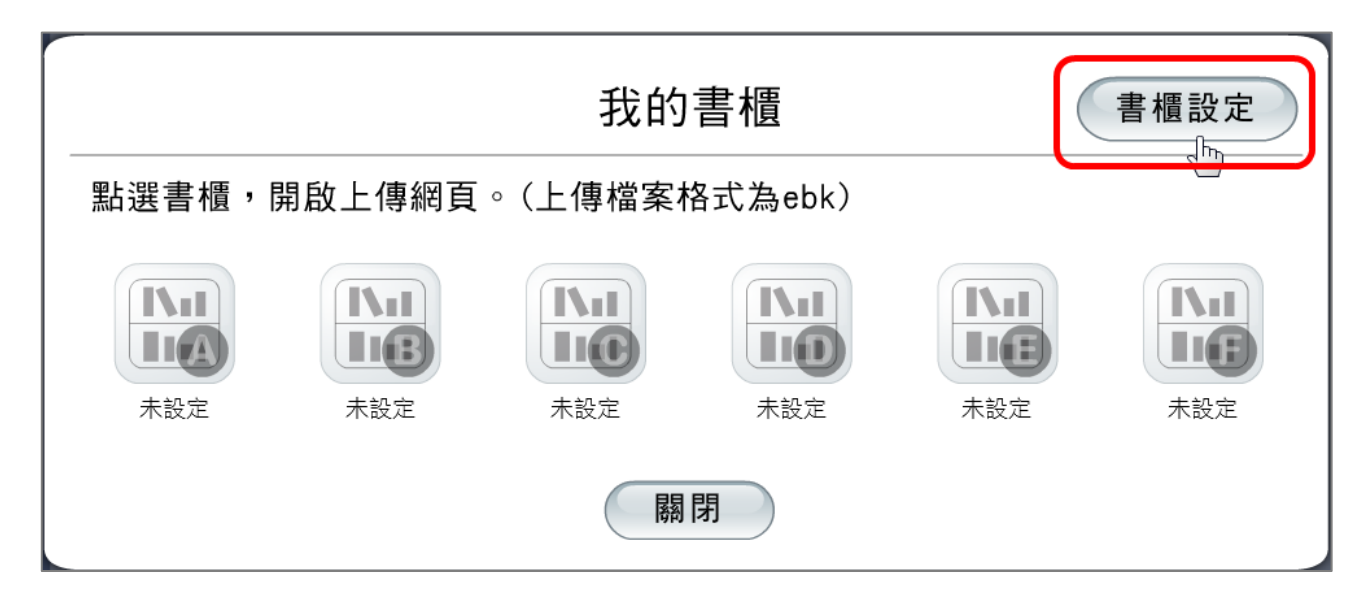

### (3) 這裡可以記錄六個常用書櫃,按書櫃圖示,

#### 在下方輸入網址與帳號密碼

|                                      | 關於電子書產生器                                                                                                    |  |
|--------------------------------------|----------------------------------------------------------------------------------------------------|--|
| 版權宣告<br>功能設定<br>書櫃設定<br>建議我們<br>官方網站 | 書櫃設定         您可設定常用的行動書櫃,方便快速登入使用。         本軟體連結書櫃功能支援【行動書櫃2.1以上版本】,如書櫃網址輸入無效,         請升級行動書櫃至2.1以上版本。(升級辦法詳見官網公告)         ()         ()         ()         ()         ()         ()         ()         ()         ()         ()         ()         ()         ()         ()         ()         ()         ()         ()         ()         ()         ()         ()         ()         ()         ()         ()         ()         ()         ()         ()         ()         ()         ()         ()         ()         ()         ()         ()         ()         ()         ()         ()         ()         ()         ()         ()         ()         ()         () |  |
|                                      | 儲存開啟書櫃                                                                                                    |  |
| 關閉                                   |                                                                                                    |  |

# (4) 出現驗證 OK,按【儲存】→【關閉】完成。

|           | 關於電子書產生器<br><sup>軟體版本:快速版</sup>                                             |
|-----------|-----------------------------------------------------------------------------|
| 版權宣告      | 書櫃設定                                                                        |
| 功能設定      | 您可設定常用的行動書櫃,方便快速登入使用。<br>本軟體連結書櫃功能支援【行動書櫃2.1以上版本】,如書櫃網址輸入無效,                |
| 書櫃設定 建議我們 | 請升級行動書櫃至2.1以上版本。(升級辦法詳見官網公告)                                                |
| 官方網站      |                                                                             |
|           | 書櫃(測試用) 未設定 未設定 未設定 未設定 未設定                                                 |
|           | 書櫃網址 http://library.eduweb.com.tw/ebook/main.php?ebook_ebook_class_id=59 OK |
|           | 書櫃帳號 testtest OK                                                            |
|           | 書櫃密碼 *******                                                                |
|           | 儲存開啟書櫃                                                                      |
|           |                                                                             |

# 三、將電子書上傳至行動書櫃

# (1) 按【我的書櫃】

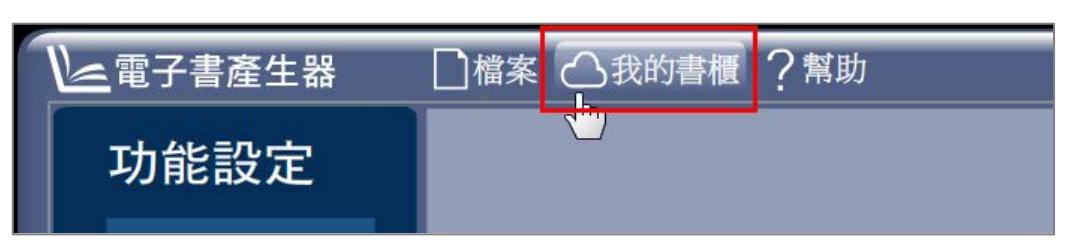

# (2) 按一下已紀錄的書櫃

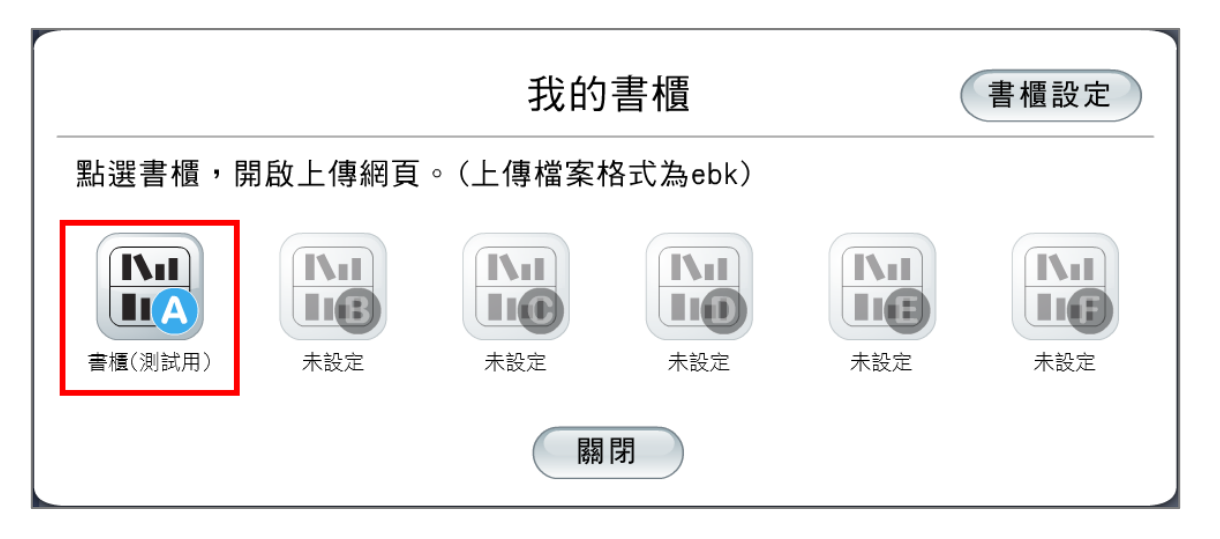

# (3) 將會自動開啟並登入書櫃的上傳頁面

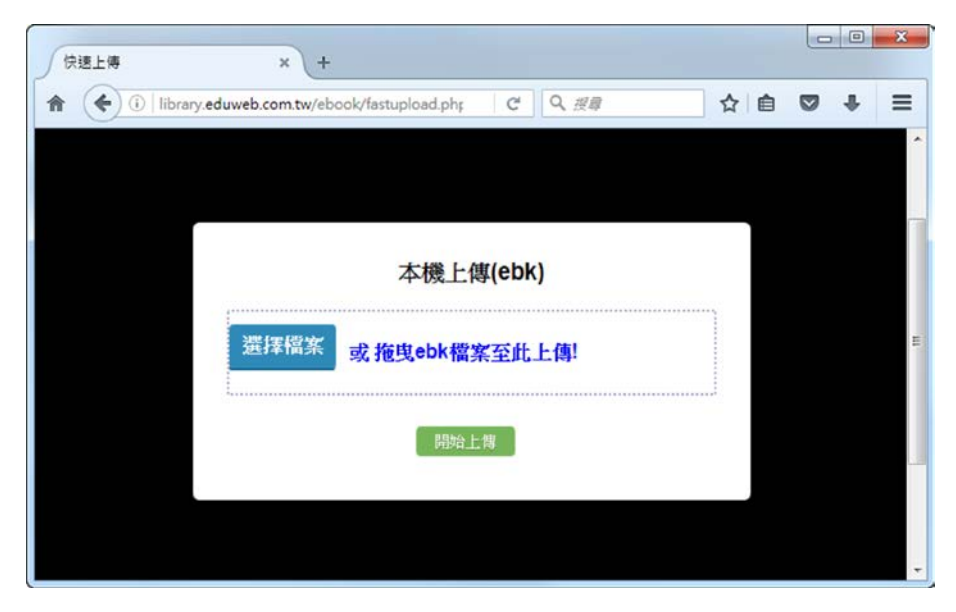

# (4) 選擇之前匯出的 ebk 檔案上傳,完成後即會

## 開啟書櫃,可欣賞書本。

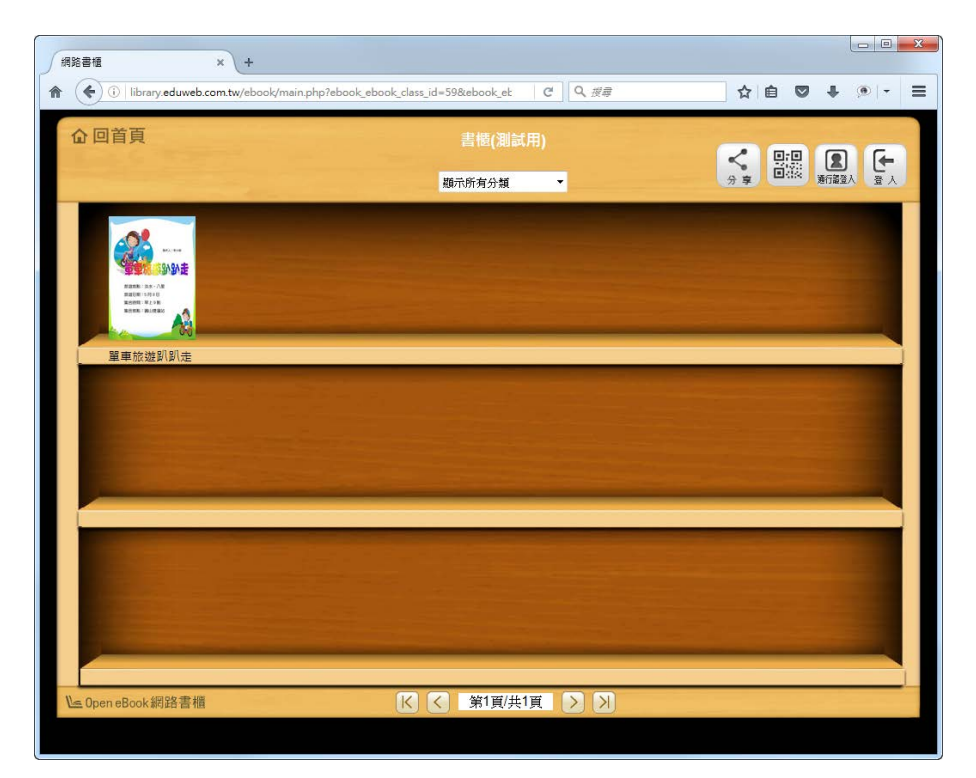

# 支援服務

若您使用後有任何建議,歡迎留言,可由軟體 內「幫助>建議我們」或從官方網站右側「建 議我們」前往留言。

# 官方網站

# http://ebook.eduweb.com.tw/open\_eboo k\_s.html

# 校園文化服務電話 02-2659-8855 #27

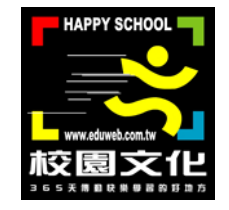